# 電気工事士免状 電子申請マニュアル

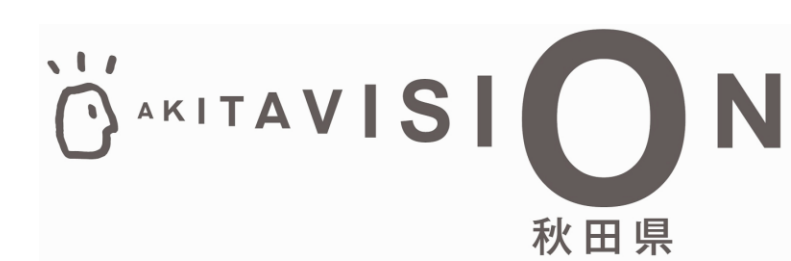

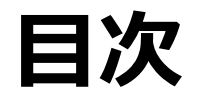

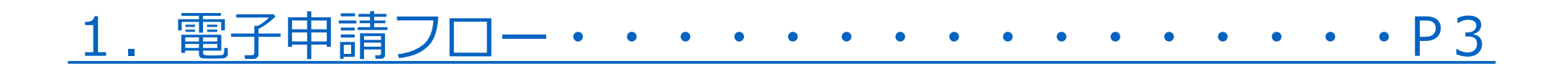

<u>3. 電気工事士免状書換申請・・・・・・・・・・・・・・・・・・・・・913~21</u> <u>○電子申請</u> ○手数料納付

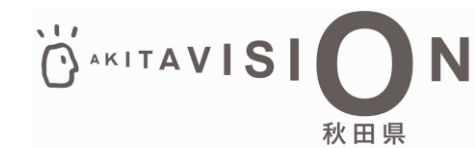

#### 1. 電子申請フロー

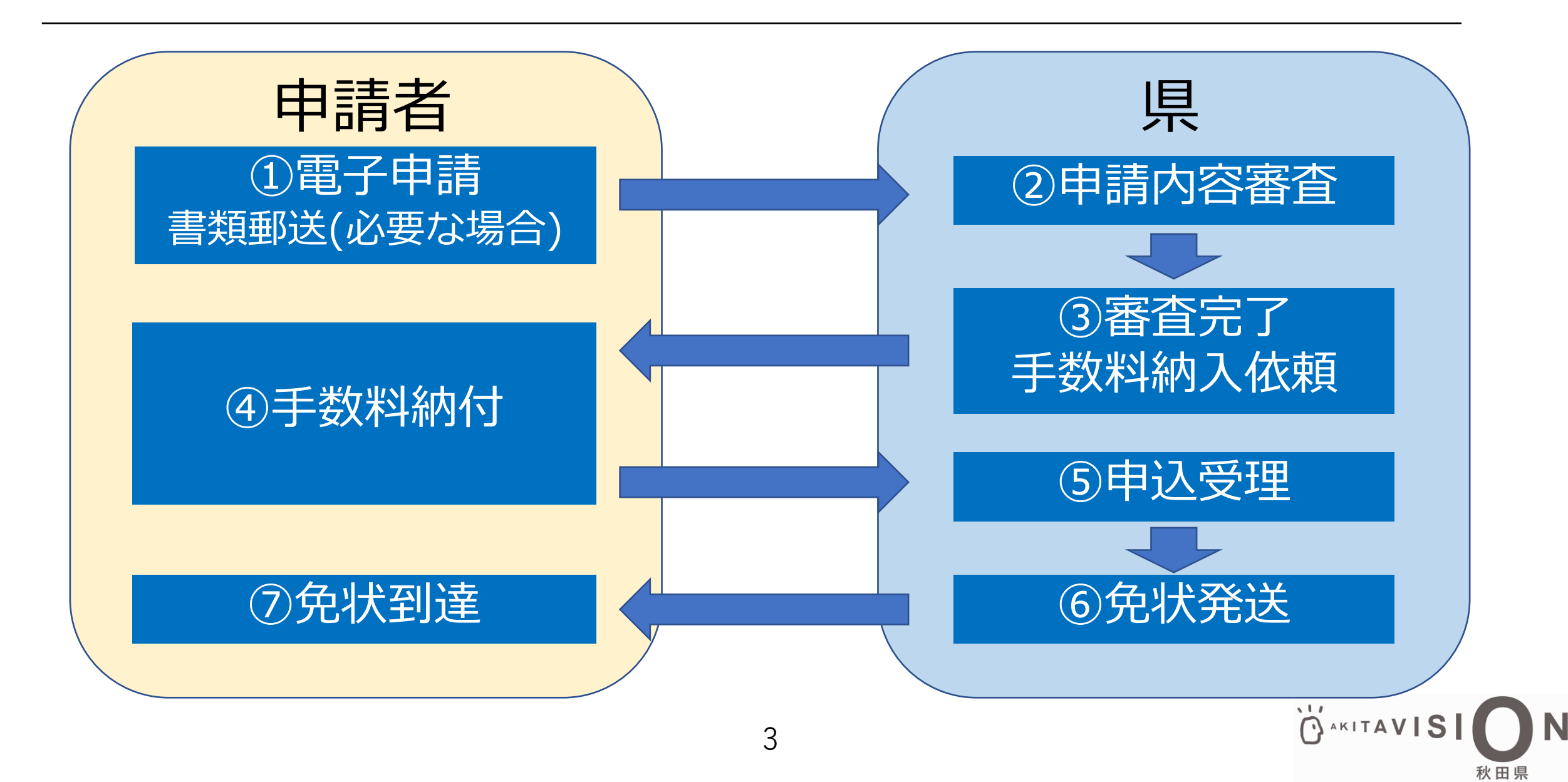

## 2. 電気工事士免状再交付申請

電子申請

(1) 以下のURLを検索して、電子申請に係る注 意事項や添付書類を確認する。

<URL>(秋田県庁HP)

https://www.pref.akita.lg.jp/pages/archive/78409

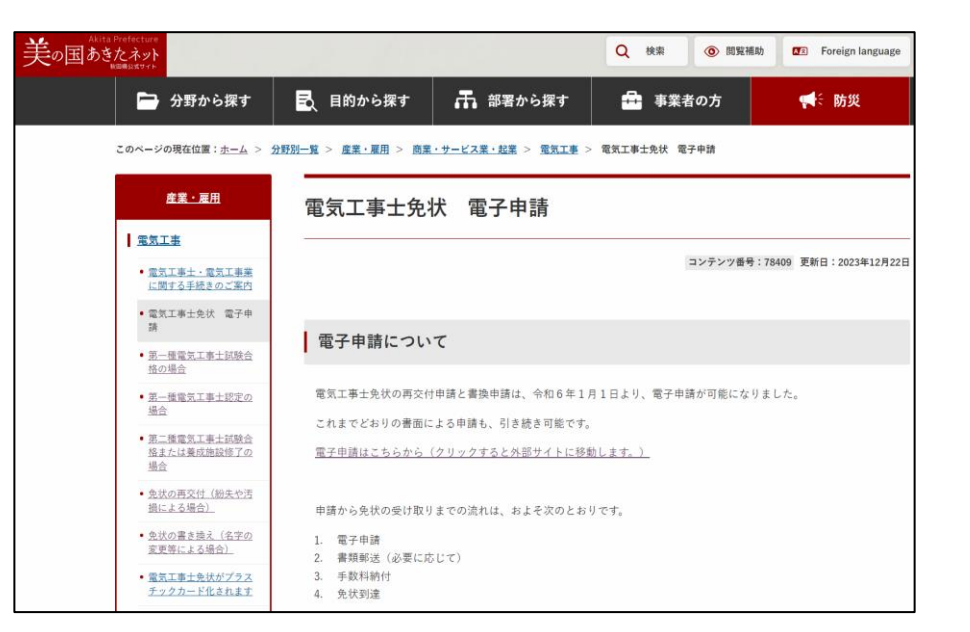

AKITAVIS

(2) 上記のサイトを確認したら以下のURLを検索して、電子申請を始める。

<URL>(電子申請サイト)

https://sandbox-ttzk.graffer.jp/pref-akita/smart-apply/apply-procedure-alias/denki-saikouhu

#### 2. 電気工事士免状再交付申請 電子申請

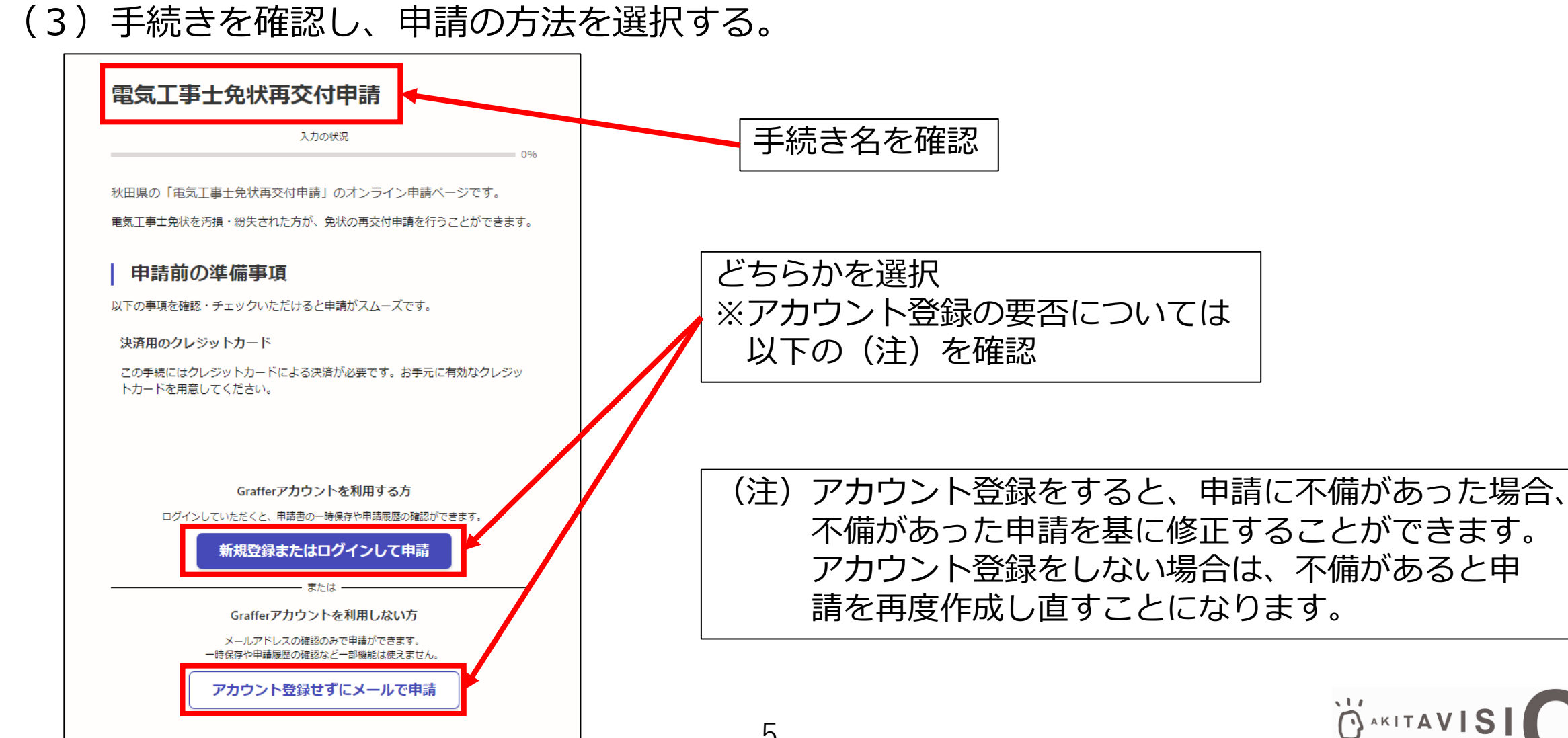

## 2. 電気工事士免状再交付申請

電子申請

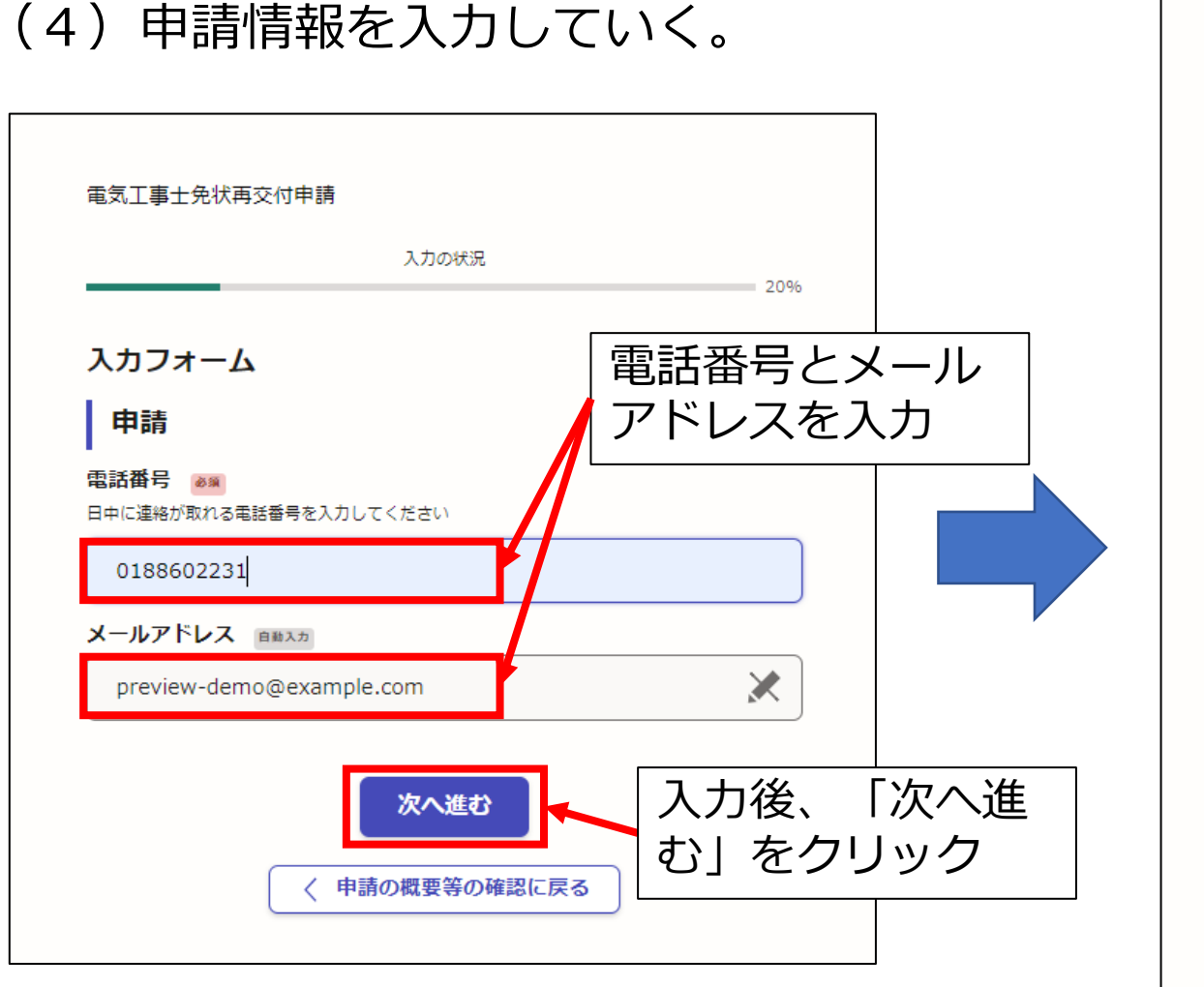

6

| 电気上事士免状再父何申請                                             |                       |                                                                                   |       |      |
|----------------------------------------------------------|-----------------------|-----------------------------------------------------------------------------------|-------|------|
|                                                          | 入力の状況                 | 40%                                                                               |       |      |
| 入力フォーム                                                   |                       |                                                                                   |       |      |
| 1. 申請者情報                                                 |                       |                                                                                   |       |      |
| (1)申請者氏名 💩 🕫                                             |                       |                                                                                   |       |      |
| 秋田 太郎                                                    |                       |                                                                                   |       |      |
| (2)申請者氏名(フリカナ)                                           | ۵M                    |                                                                                   |       |      |
| アキタ タロウ                                                  |                       |                                                                                   |       |      |
| (3)郵便番号 💩 🔊                                              |                       |                                                                                   |       |      |
| ハイフンなしの数字7桁で入力してくた<br>(                                  |                       |                                                                                   |       |      |
| 0100951                                                  | ● 郵便番号から住所を入          | .לל.                                                                              |       |      |
| <ol> <li>「郵便番号から住所を入力」を押す</li> <li>(4) 住所 (4)</li> </ol> | こと、住所の一部が自動入力されます。    |                                                                                   |       |      |
| 秋田県秋田市山王3-1-1                                            |                       |                                                                                   |       |      |
| <ul> <li>         ・         ・         ・</li></ul>        | #屋番号など、住所の続きがあれば入力して、 | ください。                                                                             |       |      |
| (5)生年月日 💩                                                |                       |                                                                                   |       |      |
| 1989年(昭和64年   平成元4                                       | F) 🗸                  |                                                                                   |       |      |
|                                                          |                       | │上訂                                                                               | 2項目を  | 全て入  |
|                                                          | Β                     | 」 カ1                                                                              | た後    | 「次へ  |
|                                                          |                       | ン<br>上<br>上<br>上<br>土<br>土<br>土<br>土<br>土<br>土<br>土<br>土<br>土<br>土<br>土<br>土<br>土 |       |      |
|                                                          | 次へ進む                  | 進む                                                                                | コーセン  | ワック  |
|                                                          | ( 戻る                  |                                                                                   |       |      |
|                                                          |                       |                                                                                   | 11    |      |
|                                                          |                       |                                                                                   | AKITA | VISI |

Ν

秋田県

## 2. 電気工事士免状再交付申請

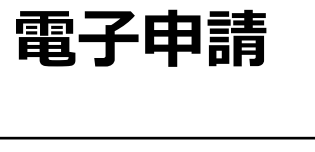

|                                                                                    | 999999 📀                                                                                                    |          |
|------------------------------------------------------------------------------------|----------------------------------------------------------------------------------------------------|----------|
| 電気工事士免状再交付申請                                                                       | (6)免状の交付年月日 ■■<br>免状を失ったため、交付年月日がわからない方は、電話番号:018-860-2231(地域産業振興<br>課)までお問い合わせください。                                                                                                    |          |
| 75%                                                                                | 2019年(平成31年   令和元年) ~                                                                                                    |          |
|                                                                                    |                                                                                                    |          |
| 2. 再交付申請情報                                                                         | (7) 節写直 ===                                                                                                    |          |
| (1) 居住地域 📷<br>現在お住まいの地域で発当するものを選択してください。<br>(原外の方は以前免状を交付された際にお住まいだった地域を選択してください。) | (ア) 時代ラダ ■ ■<br>6ヶ月以内に指影した縦4 cm、横3 cm (縦4:横3)の短期写真等をアップロードしてください。 また、別添の「蹴写真 注意単道」をご確認の上、揺出してください。                                                                                                    |          |
| 秋田市・男鹿市・潟上市・南秋田郡 ~                                                                 | ▲ ファイルを選択…                                                                                                    |          |
| (2) 再交付を受ける理由 📷                                                                    | <u>601427.jpg</u> [7] 面 削除                                                                                                    |          |
| <ul> <li>         ・<br/>・<br/>・</li></ul>                                          | (8)本人確認 ■■<br>本人確認書類(運転免費室やマイナンバーカード等)をアップロードしてください。                                                                                                    |          |
|                                                                                    | (jpg,png,pdf形式)<br>ファイルを選択…                                                                                                    |          |
| <ul> <li>免状を紛失した</li> </ul>                                                        | <u>601427.jpg</u> [2]                                                                                                    |          |
| (3) 紛失した免状について 📧                                                                   | (9)免状の送付先 🜌                                                                                                    |          |
| 0失した免状は発見し次第、遅納していただく必要があります。<br>8見した際は、お近くの地域振興局もしくは限庁地域産業新興課に遅納してください。           | 「1. 申請者情報」の(4)と異なる住所 🗸                                                                                                    |          |
| ✓ 確認しました。                                                                          | (10)送付先 郵便番号 📷                                                                                                    |          |
| (4)免状の種類 🛤                                                                         | 0100951 デザクロン (100951) (100951) (1009 |          |
| ○ 第一種                                                                              |                                                                                                    | すべき甲請項目( |
| <ul> <li>第二種</li> </ul>                                                            | 秋田県秋田市山王4-1-1         〇         つい           ① 白鈴山 700 万地         万い         つい                                                                                                    | ては、次のページ |
| (5)免状の交付番号 🜌                                                                       | (12)送付先 宛名 画画                                                                                                    | 載しています   |
| 6状を失ったため、交付番号がわからない方は、電話番号018-860-2231(地域産業振興課)ま<br>『お問い合わせください。数値6桁のみ乾入してください。    |                                                                                                    |          |
| 999999                                                                             |                                                                                                    |          |
| (6)免状の交付年月日 📷                                                                      | 一時保存して、次へ進む                                                                                                    |          |
| 紀状を失ったため、交付年月日がわからない方は、電路番号:018-860-2231(地域産業振興<br>業)までお問い合わせください。                 | 〈戻る                                                                                                    |          |
| 2010年(平成21年   今和一年) 、                                                              |                                                                                                    | 11/      |

## 2. 電気工事士免状再交付申請 電子申請

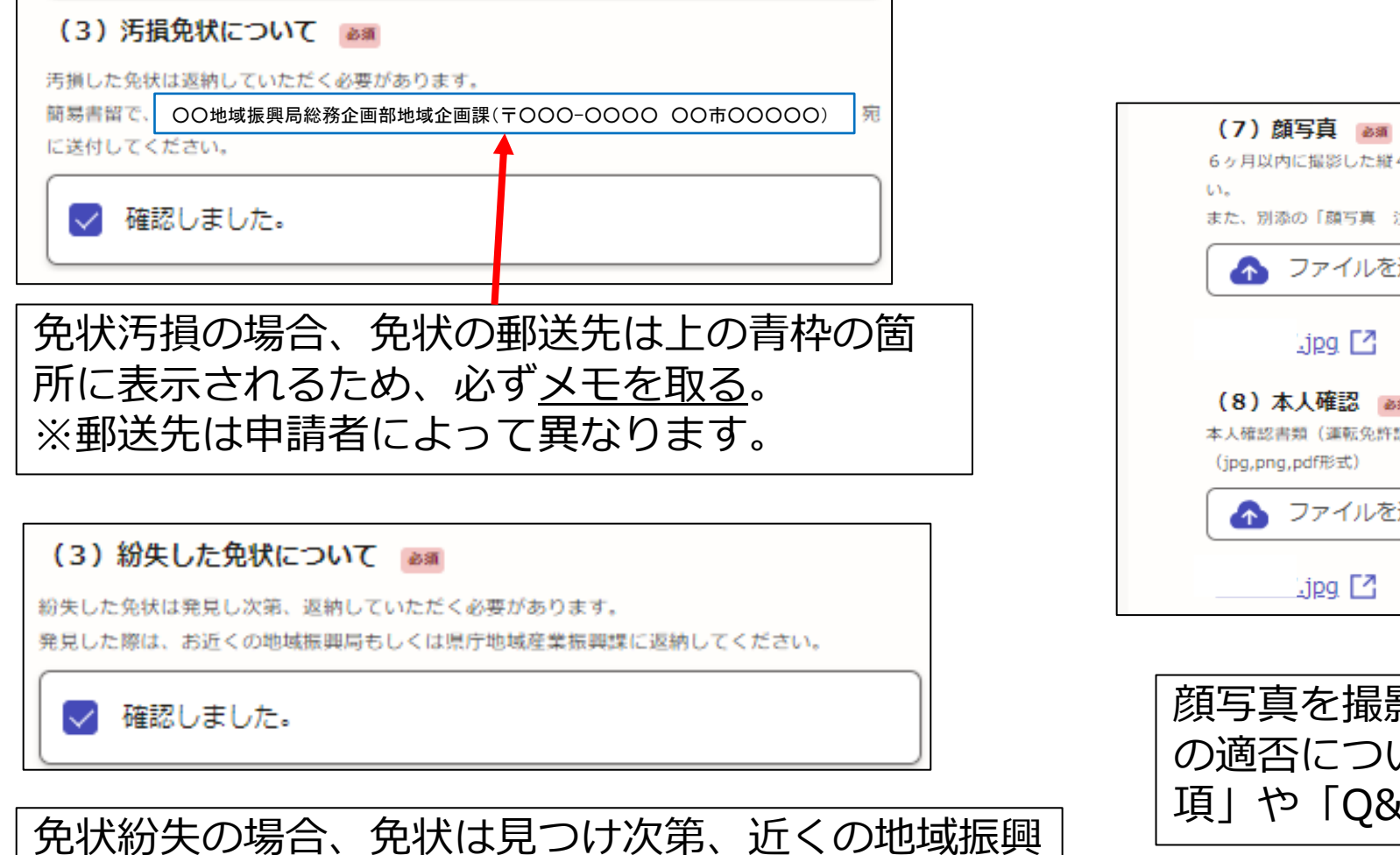

局若しくは県庁地域産業振興課に返納してください。

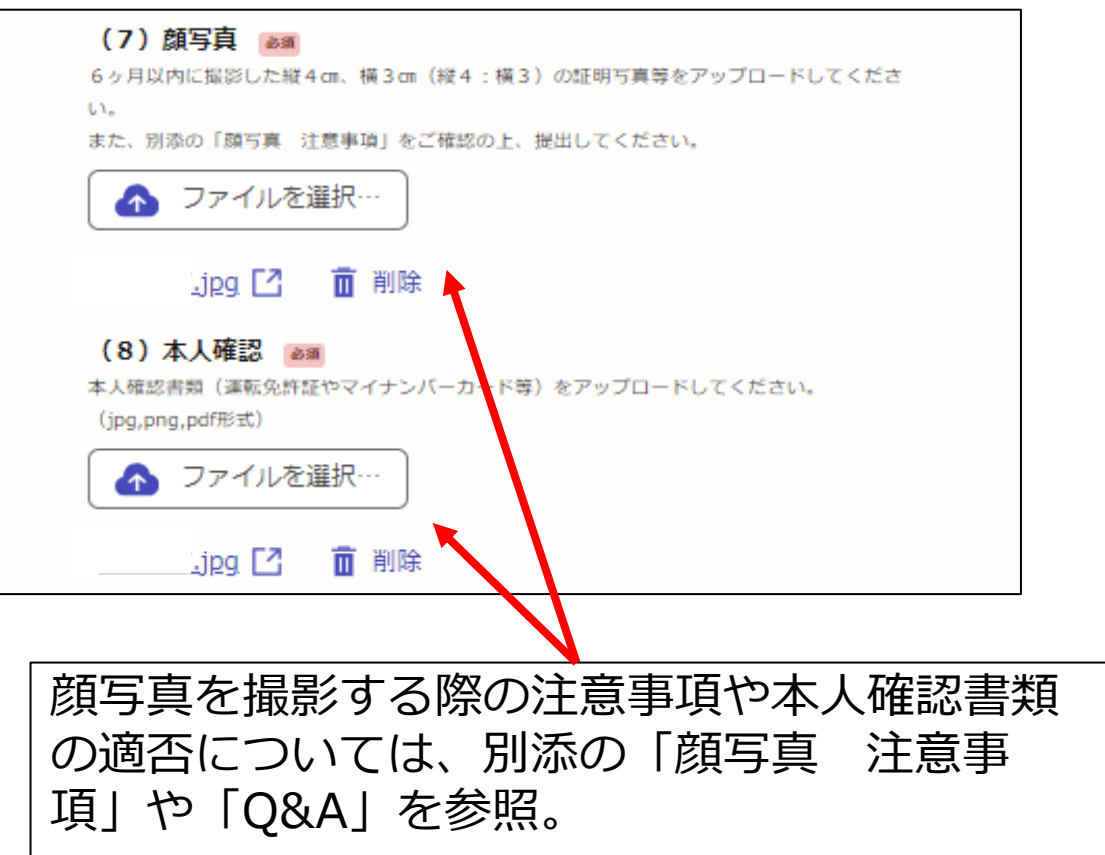

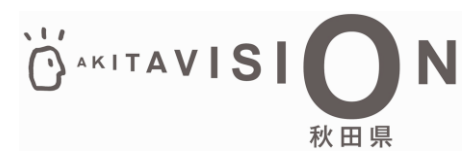

## 2. 電気工事士免状再交付申請 電子申請

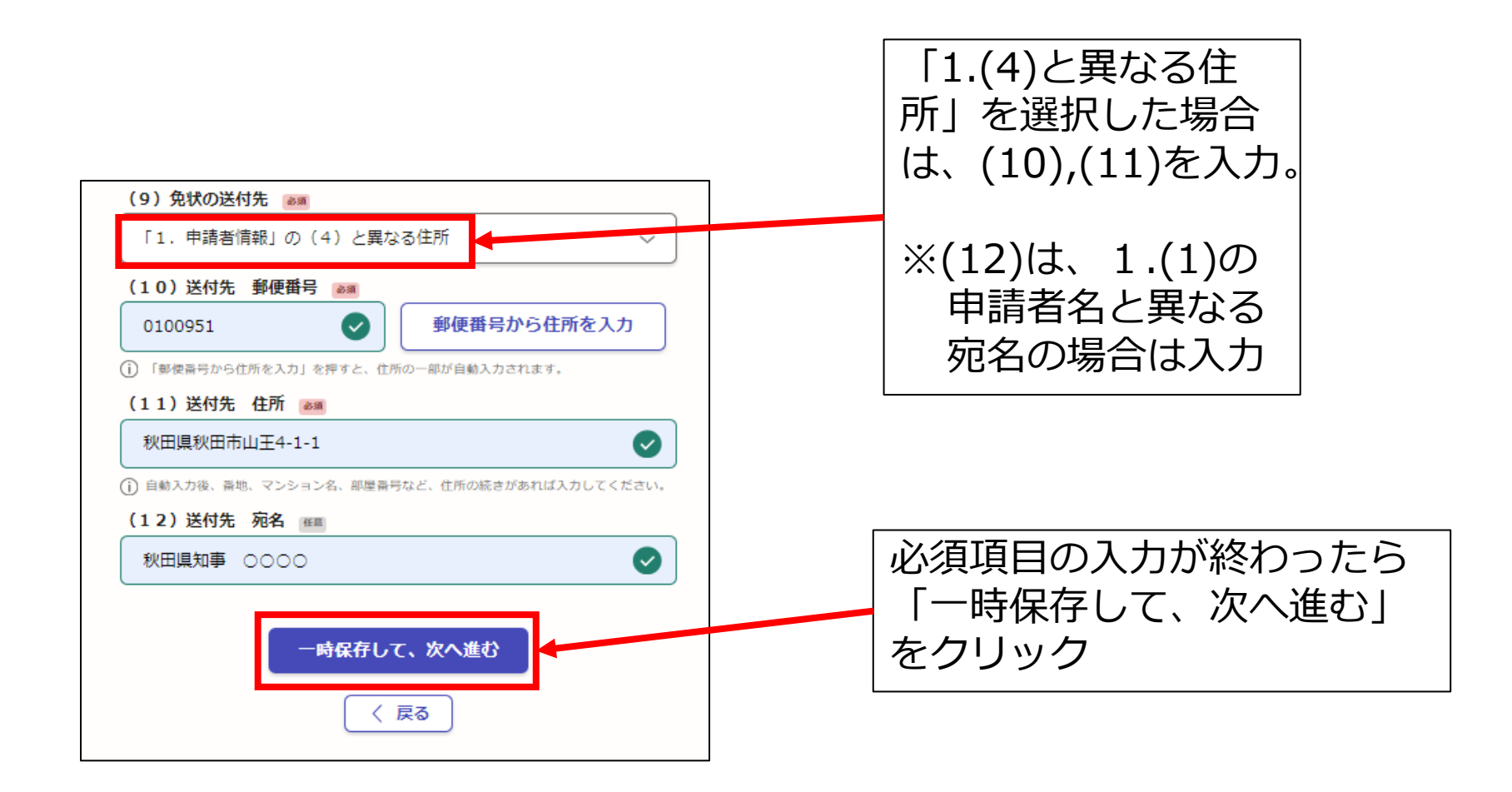

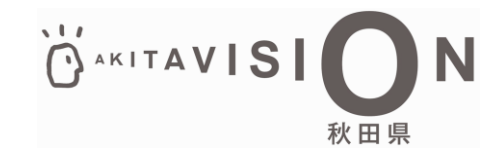

## 2. 電気工事士免状再交付申請

電子申請

🗶 編集

🗶 編集

🗶 編集

🖊 編集

🖊 編集

🖊 編集

🗶 編集

🖊 編集

🖊 編集

🖊 編集

🖊 編集

🗶 編集

この内容で申請する

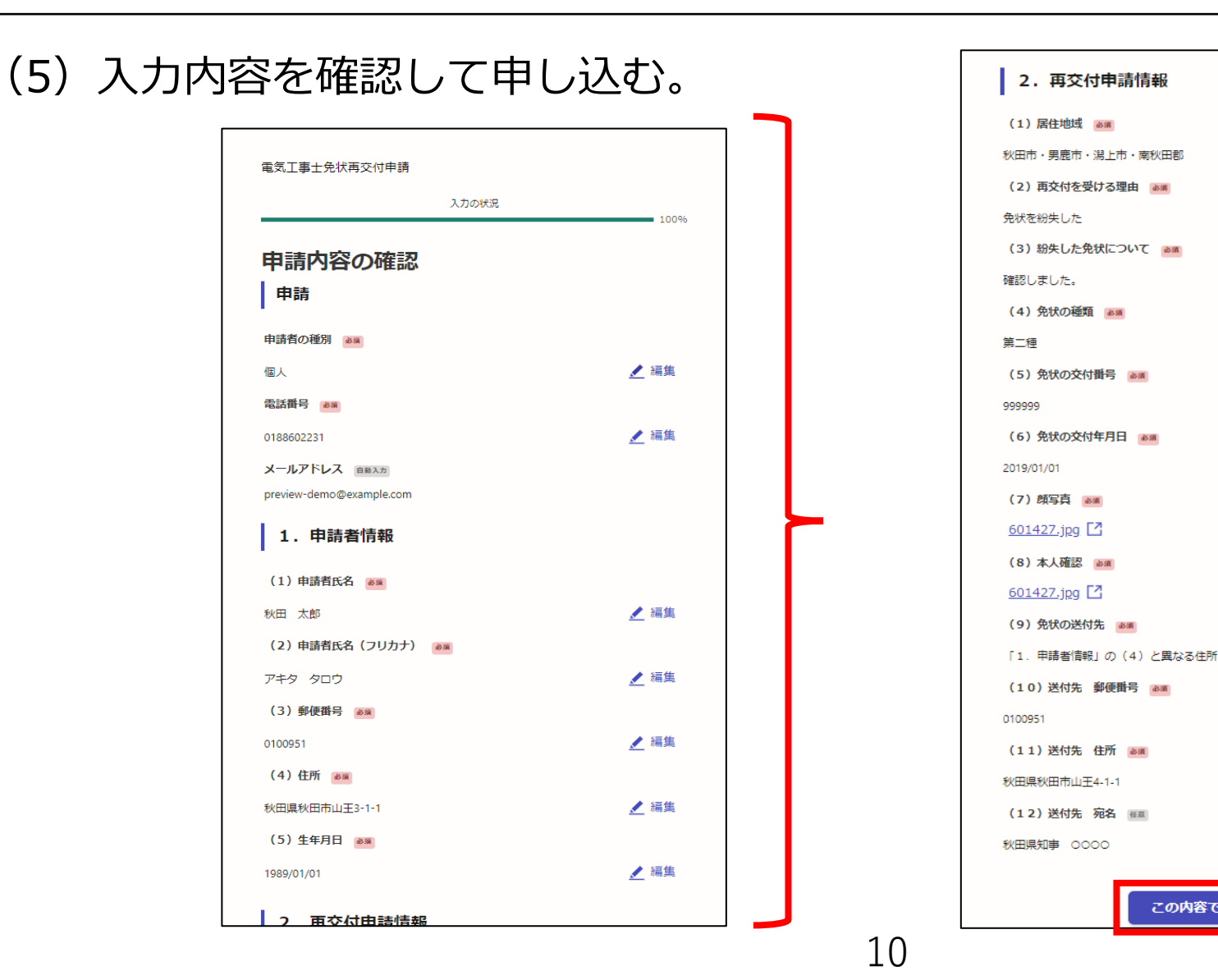

## 入力内容に間 違いがないこ とを確認した ら「この内容 で申請する」 をクリック

AKITAVIS

秋田県

## 2. 電気工事士免状再交付申請 電子申請

「秋田県 電気工事士免状再交付申請」の申請を受け付けいたしました。

【お願い】

免状の汚損による再交付申請の場合は、お手元にある汚損した免状を忘れずに郵送してください。

ご不明な点などございましたら、秋田県庁地域産業振興課(TEL:018-860-2231)にお問い合わせください。

■ 申請の種類
 秋田県 電気工事士免状再交付申請

■ 申請日時 2024-11-08 15:26:40

申請の詳細は、以下のURLからご確認いただけます。 <u>https://</u>

※ 本メールは送信専用アドレスからお送りしています。ご返信いただいても受信できかねます。
 ※ 本オンライン申請サービスは、株式会社グラファーが秋田県公式サービスとして運営しています。
 ※ ご不明点やご質問は、秋田県で受け付けています。秋田県まで直接お問い合わせください。

▼ 送信者に関する情報 株式会社グラファー Copyright © Graffer, Inc. (6)申込完了 電子申請完了後、登録したメールアドレスに左の ような申込完了メールが届くので、削除せずに保 存しておく。

#### (7)書類郵送

免状汚損の場合、持っている免状を8ページで メモした場所に郵送する。 免状紛失の場合は見つけ次第、返納する。 (8ページ参照)

#### ↑ 忘れないようにしてください!

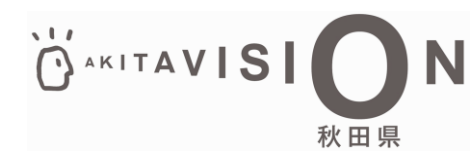

## 2. 電気工事士免状再交付申請 手数料納付

(1)審査完了&手数料納付依頼のメールの確認 県で審査が完了すると、以下のような メールが届くので、メール内のURLにア クセスする。

秋田県「電気工事士免状再交付申請」の支払いを行ってください。 ■ 申請の種類 雷気工事士免状再交付申請 ■ 合計金額 2,700円 ■ 申請番号 5027-0000-1065-0829769 ■ 支払い依頼日時 2024-11-08 16:16:28 以下のURLから支払いを行ってください。 https://sandbox-ttzk.graffer.jp/smart-apply/applications/ ■ 秋田県からのメッセージ ○月○日までに手数料をお支払いください。 アクセスする。 よろしくお願いします。 ※ 本メールは送信専用アドレスからお送りしています。ご返信いただいても受信できかねます。 ※ 本オンライン申請サービスは、株式会社グラファーが秋田県公式サービスとして運営しています。 ※ ご不明点やご質問は、秋田県で受け付けています。秋田県まで直接お問い合わせください。 ▼ 送信者に関する情報 株式会社グラファー Copyright © Graffer, Inc.

(※)メールアドレス認証 URLにアクセスすると、以下のように メールアドレスの認証を求められる場合が あります。その場合は、登録したメールア ドレスで認証を行い、到達したメールのU RLから再度アクセスしてください。

| Graffer くらしのてつづき サンドボッ                       | y07                                                                     | ×=1- 🗸                |
|----------------------------------------------|-------------------------------------------------------------------------|-----------------------|
| この申請の表示にはメール認証が<br>この申請内容を確認するには、申請時に登録      | <b>が必要です</b><br>いたメールアドレスに確認用URLを発行する必要があります。                           | •) ログイン               |
| 申請時に登録したメールアドレスを入力してく<br>example@example.com | ください<br>確認メールを送信                                                        |                       |
|                                              |                                                                         | 登録した<br>2ドレフを         |
|                                              | 株式会社グラファーはプライバシーマークとIS 6895<br>CLOUD 806590 / ISO27017を取得しています。<br>スールを | - レハゼ<br>、「確認<br>送信」を |
|                                              |                                                                         | 7                     |

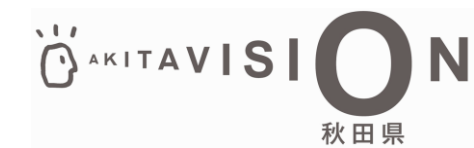

## 2. 電気工事士免状再交付申請 手数料納付

#### (2)手数料納付 オンライン決済で手数料を納付する。

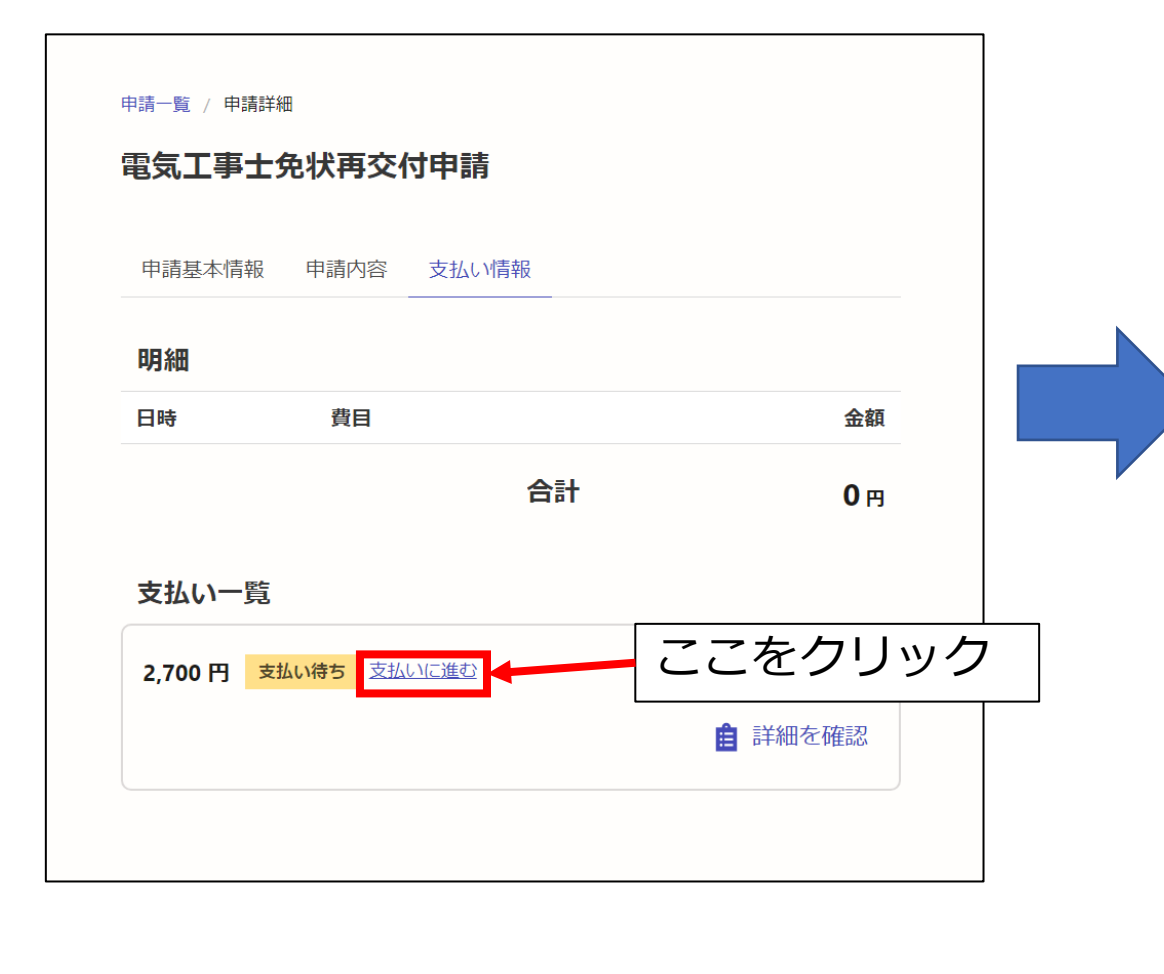

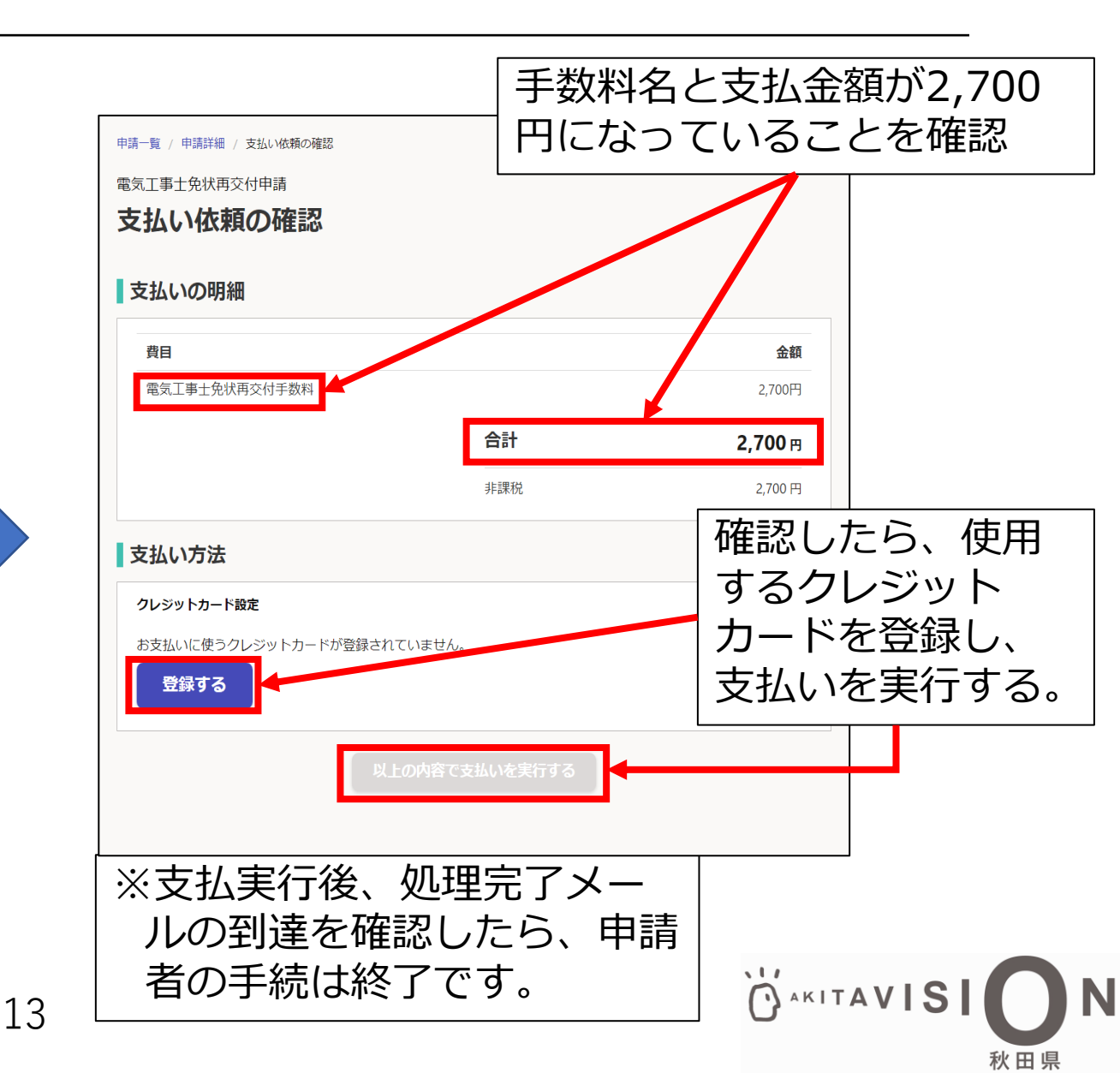

電子申請

(1) 以下のURLを検索して、電子申請に係る注 意事項や添付書類を確認する。

<URL>(秋田県庁HP)https://www.pref.akita.lg.jp/pages/archive/78409

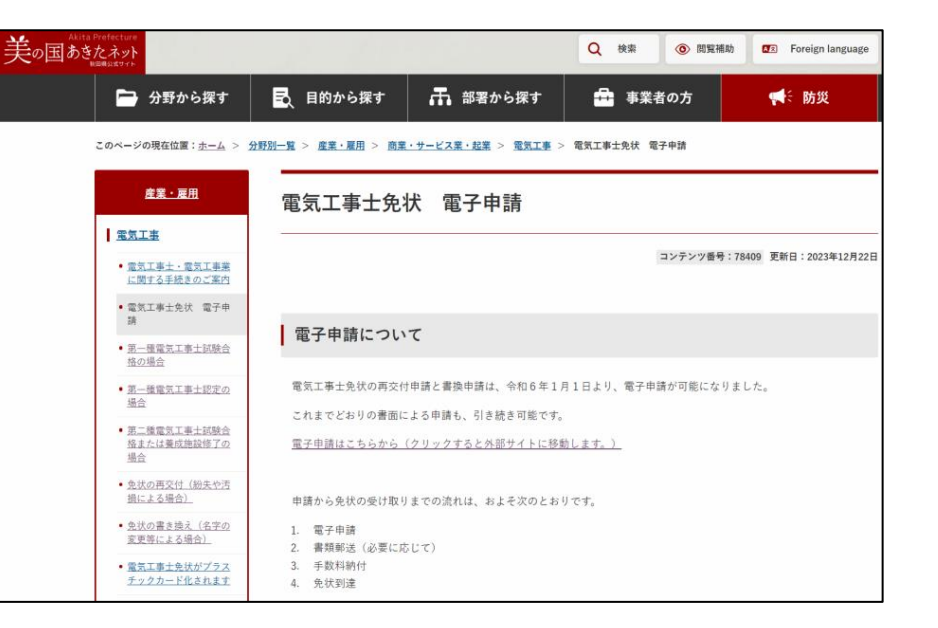

AKITAVIS

(2) 上記のサイトを確認したら以下のURLを検索して、電子申請を始める。

<URL>(電子申請サイト)

https://sandbox-ttzk.graffer.jp/pref-akita/smart-apply/apply-procedure-alias/denki-kakikae

電子申請

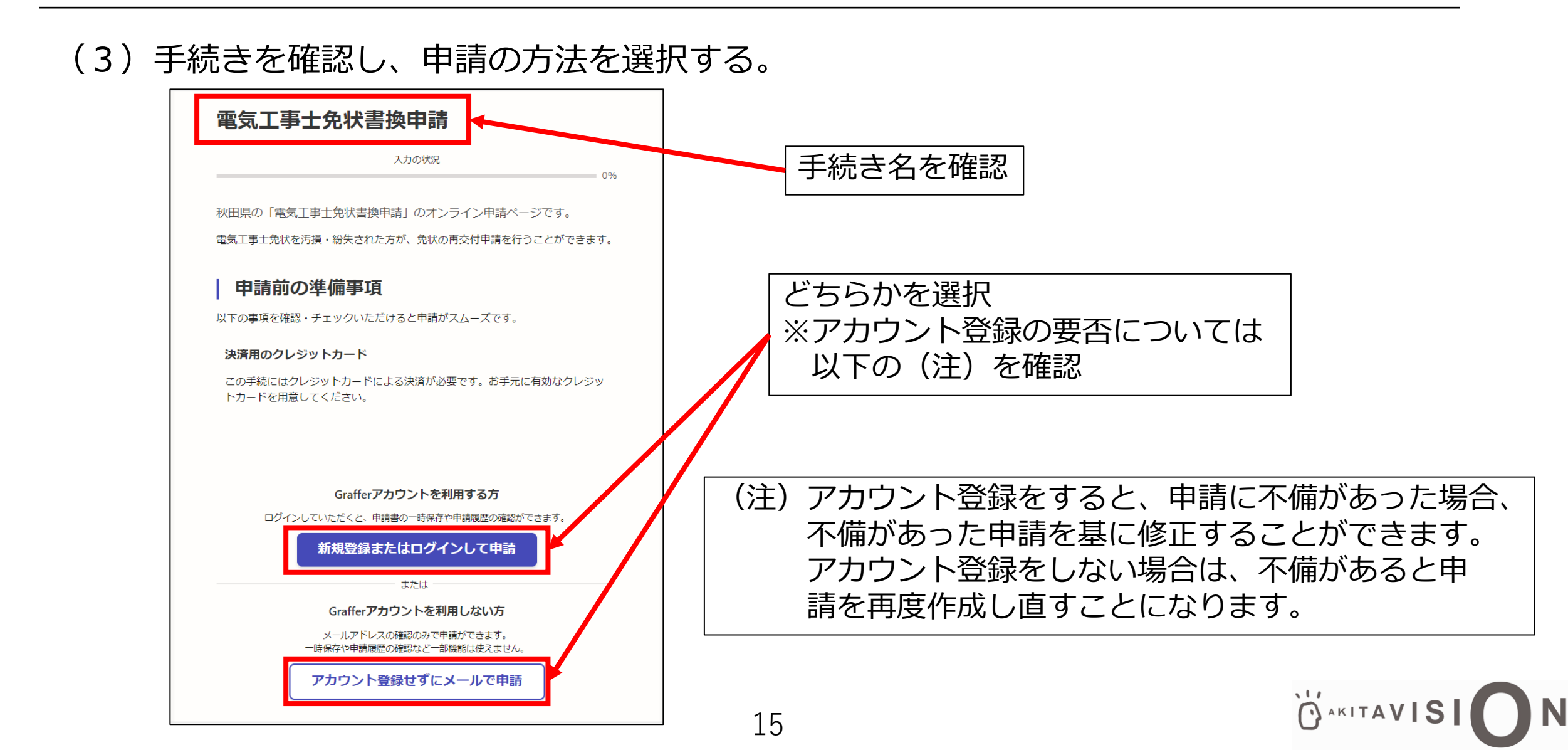

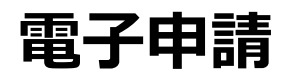

AKITAVIS

秋田県

#### (4)申請情報を入力していく。 電気工事士免状書換申請 入力の状況 40% 入力フォーム 1. 申請者情報 電気工事士免状書換申請 (1)申請者氏名 💩 🕫 入力の状況 秋田 太郎 20% (2)申請者氏名(フリガナ) 🔉 電話番号とメール 入力フォーム アキタ タロウ アドレスを入力 (3)郵便番号 💩 🕷 申請 ハイフンなしの数字7桁で入力してください。 郵便番号から住所を入力 電話番号 💩 🕫 0100951 日中に連絡が取れる電話番号を入力してください (j) 「郵便番号から住所を入力」を押すと、住所の一部が自動入力されます。 (4)住所 💩 🕷 0188602231 秋田市山王3-1-1 メールアドレス 自動入力 (1) 自動入力後、番地、マンション名、部屋番号など、住所の続きがあれば入力してください。 × preview-demo@example.com (5)生年月日 💩 🕷 1989年(昭和64年 | 平成元年) 🗸 入力後、「次へ進 上記項目を全て入 次へ進む 1 ~ 月 1 ~ 日 む」をクリック カした後、「次へ 申請の概要等の確認に戻る 次へ進む 進む」をクリック 〈 戻る 111

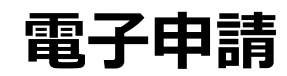

秋田

| 電気工事士免状書換申請                                                                                           | アップロードしてください。また、別添の注意事項を確認した上で提出してください。(jpg形<br>式)                                                                                                    |    |
|----------------------------------------------------------------------------------------------------|----------------------------------------------------------------------------------------------------|----|
| 入力の状況<br>                                                                                             | ▲ ファイルを選択…                                                                                                    |    |
| <ul> <li>入力フォーム</li> <li>2.書換申請情報         <ul> <li>(1) 医住地域</li> </ul> </li> </ul>                    | <u>601427.jpg</u> 【 前 削除<br>(8)本人確認<br>本人確認書類(運転免許証やマイナンバーカード等)をアップロードしてください。<br>(jpg,png,pdf形式)                                                                          |    |
| 現在お住まいの地域で該当するものを選択してください。<br>(県外の方は以前免状を交付された際にお住まいだった地域を選択してください。)                                  | ▲ ファイルを選択…                                                                                                    |    |
| 秋田市・男鹿市・湯上市・南秋田郡                                                                                      | <u>601427.jpg</u> [7] 前 削除                                                                                                    |    |
| (2)書換事項 旧 wm 春畑 太郎                                                                                    | <ul> <li>(9) 郵送書類について (20)</li> <li>1. お手元にある現在の電気工事士免状</li> <li>2. 書換事項を証明する書類(戸籍均本等)</li> <li>0.2.0.1(結果=20)</li> <li>0.5.0.1(結果=20)</li> <li>0.5.0.1(結果=20)</li> </ul> |    |
| (3)書換事項 新 🔊                                                                                           | の2 Jalinの古田(田底)ということをありありより。<br>野送先は、秋田地域振興局総務企画部地域企画課(〒010-0951 秋田市山王4丁目1−2)で<br>す。                                                                                      |    |
| 秋田太郎                                                                                                  |                                                                                                    |    |
| (4) 免状の種類 💩                                                                                           |                                                                                                    |    |
| ● 第一種                                                                                                 | (10) 免状の送付先 📷                                                                                                    |    |
| () 第二種                                                                                                | (11)送付先 郵便番号 💩 🦔                                                                                                    |    |
| (5) 免状交付番号 <sup> </sup>                                                                               | 0100951     郵便番号から住所を入力       ① 「郵便番号から住所を入力」を据すと     4所の一部が自動入力されます。                                                                                                    |    |
| 999999                                                                                                |                                                                                                    |    |
| (6) 免状の交付年月日 👓                                                                                        |                                                                                                    | 詴垻 |
|                                                                                                    | ① 自動入力後、番地、マンション名、部屋番号など、住所の続きがあれば入力してください。 ついては、次                                                                                                    | のペ |
|                                                                                                    |                                                                                                    | エオ |
|                                                                                                    |                                                                                                    | ጉን |
| (7)顔写真 ◎■ 6ヶ月以内に撮影した様4センチメートル、横3センチメートル(縦4:横3)の証明写真等を アップロードしてください。また、別添の注意事項を確認した上で提出してください。(jpg形 式) | 一時保存して、次へ進む                                                                                                    |    |
|                                                                                                    | 〈 戻る                                                                                                    |    |
|                                                                                                    |                                                                                                    | SI |

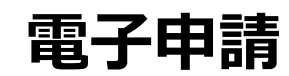

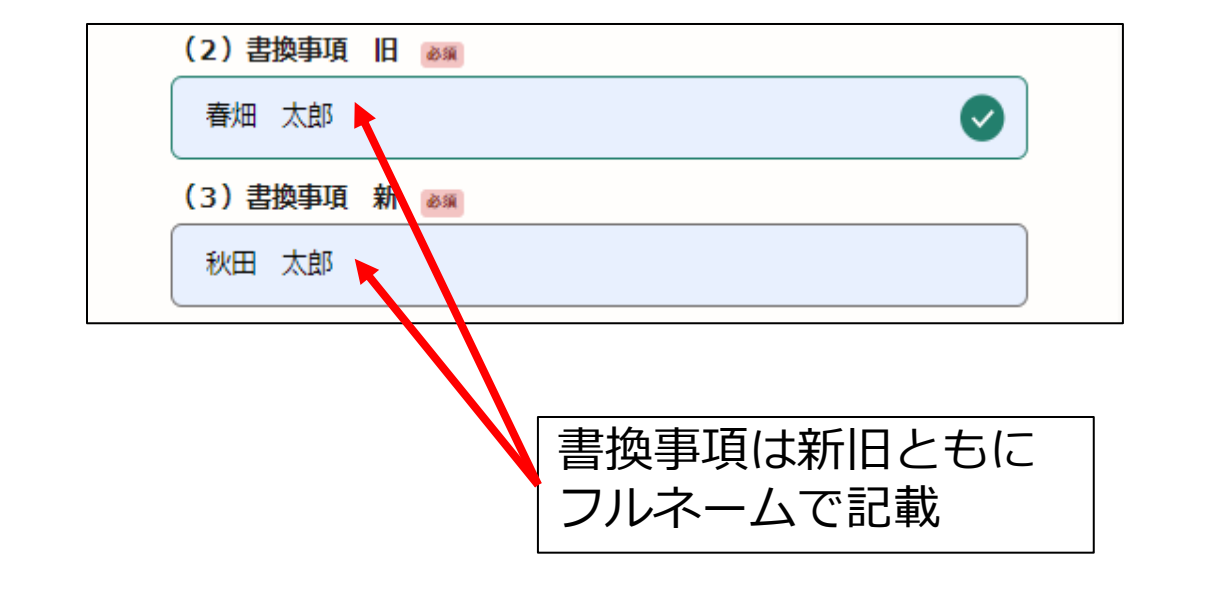

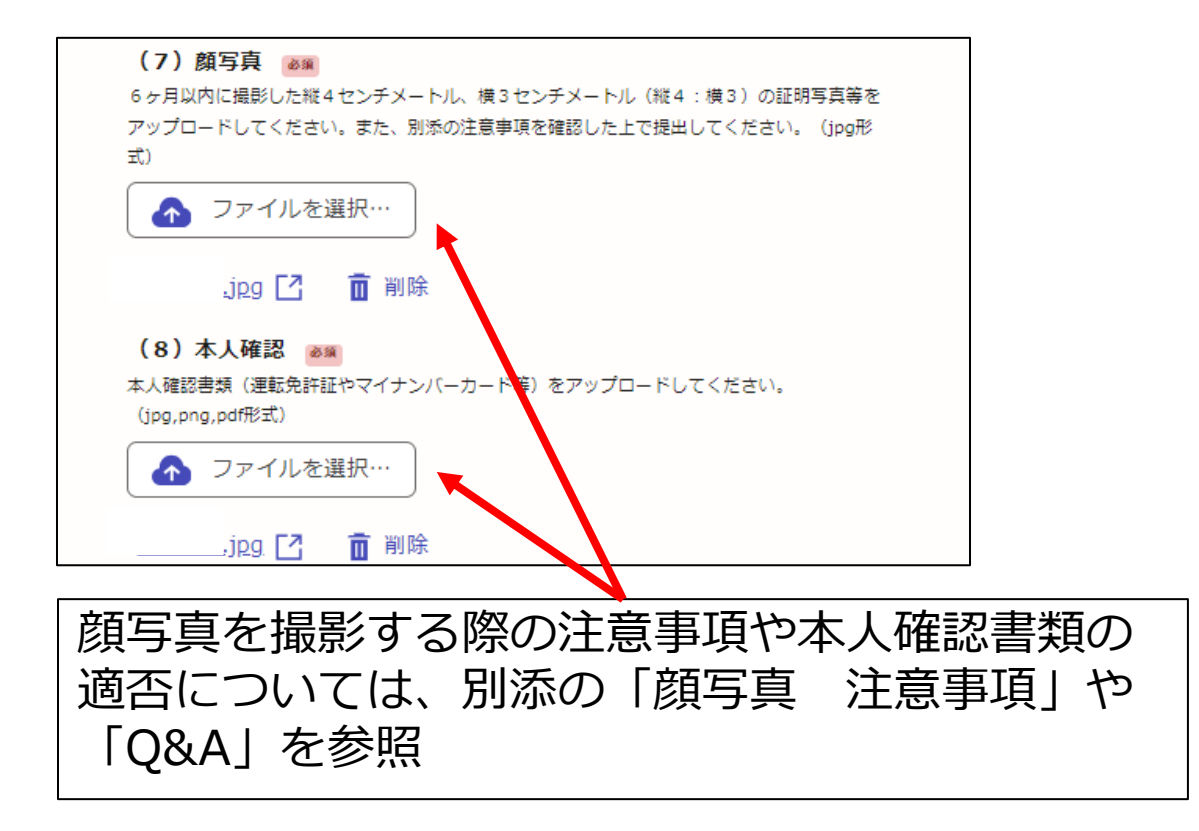

電子申請

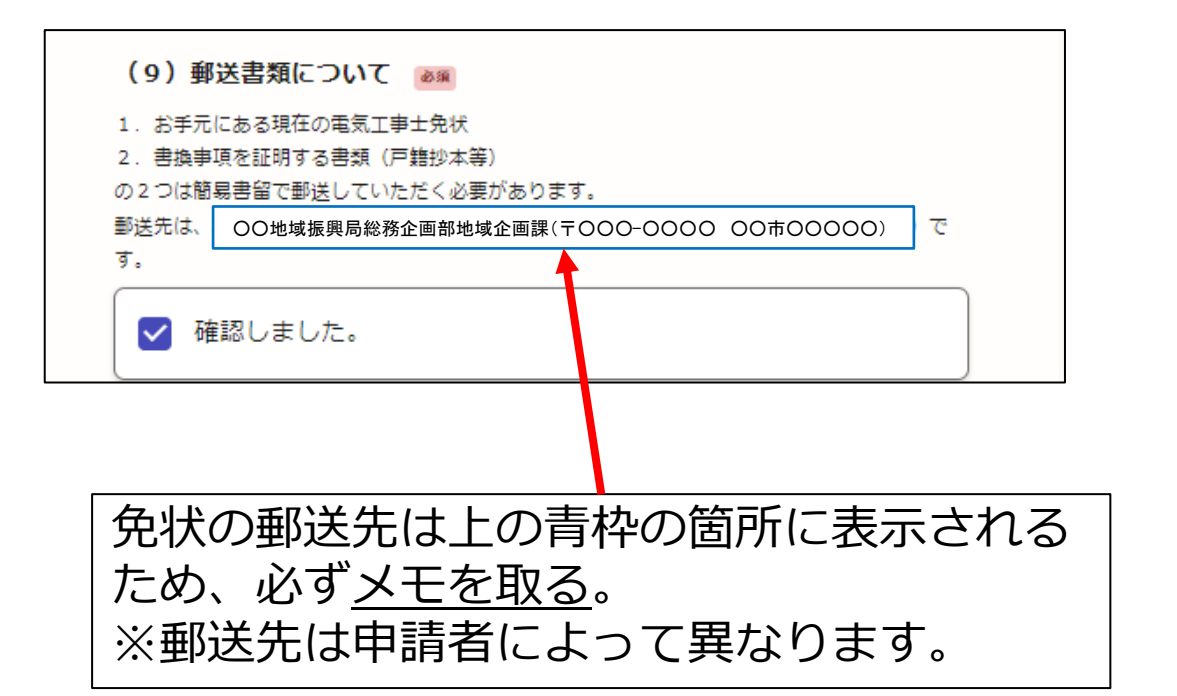

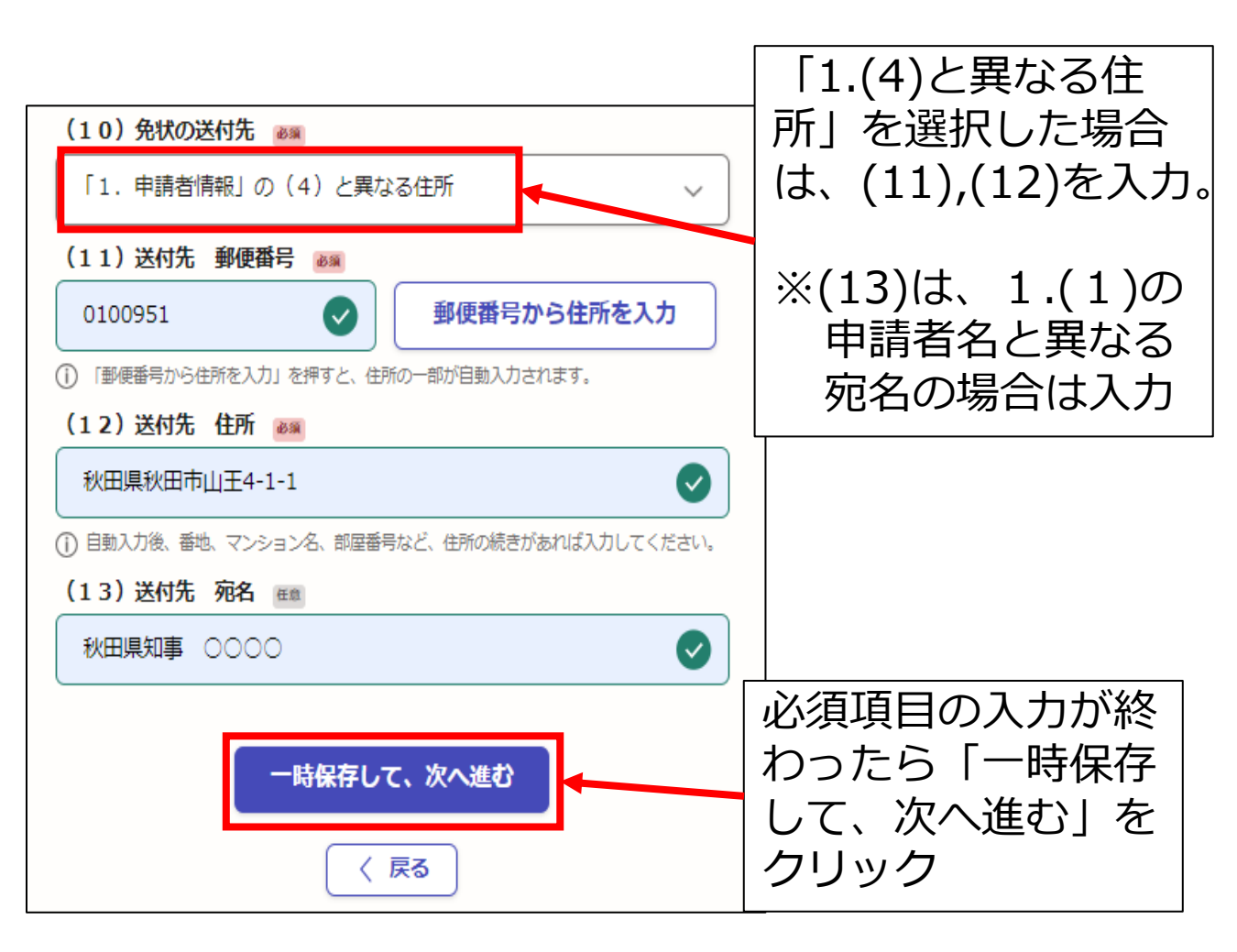

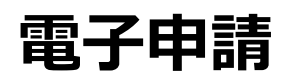

秋田県

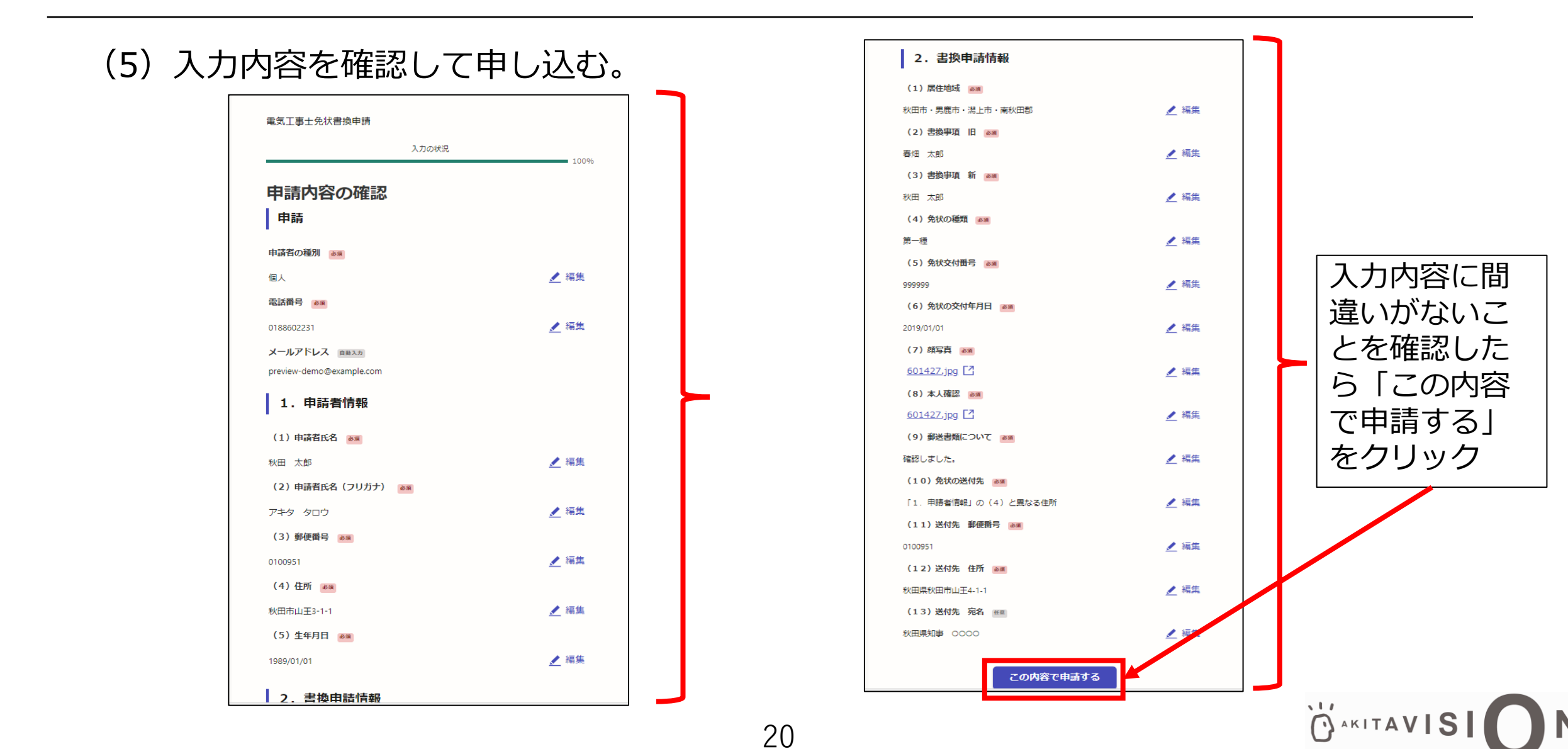

#### 電子申請

「秋田県 電気工事士免状書換申請」の申請を受け付けいたしました。

【お願い】 書換前の免状及び書換事項を証明する書類は、忘れずに郵送してください。

ご不明な点などがございましたら、秋田県庁地域産業振興課(TEL:018-860-2231)にお問い合わせください。

■ 申請の種類 秋田県 電気工事士免状書換申請

■ 申請日時 2024-11-07 15:07:51

申請の詳細は、以下のURLからご確認いただけます。 <u>https://</u>

※ 本メールは送信専用アドレスからお送りしています。ご返信いただいても受信できかねます。
 ※ 本オンライン申請サービスは、株式会社グラファーが秋田県公式サービスとして運営しています。
 ※ ご不明点やご質問は、秋田県で受け付けています。秋田県まで直接お問い合わせください。

▼ 送信者に関する情報

株式会社グラファー Copyright © Graffer, Inc. (6)申込完了 電子申請完了後、登録したメールアドレスに左の ような申込完了メールが届くので、削除せずに保 存しておく。

#### (7)書類郵送

書換前の免状と書換事項を証明する書類を19ページ でメモした場所に郵送する。

#### ↑ 忘れないようにしてください!

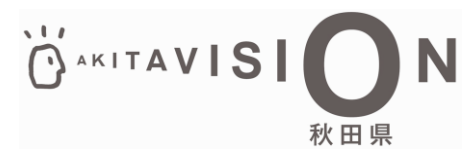

#### 手数料納付

22

(1)審査完了&手数料納付依頼のメールの確認 県で審査が完了すると以下のようなメー ルが届くので、メール内のURLにアクセ スする。

秋田県「電気工事士免状書換申請」の支払いを行ってください。 ■ 申請の種類 雷気工事士免状書換申請 ■ 合計金額 2,700円 ■ 申請番号 5525-9114-3136-0955152 ■ 支払い依頼日時 2024-11-07 16:15:20 以下のURLから支払いを行ってください。 https://sandbox-ttzk.graffer.jp/smart-apply/applications/ ■ 秋田県からのメッセージ ○月○日まで手数料の支払いをお願いします。 アクセスする。 ※ 本メールは送信専用アドレスからお送りしています。ご返信いただいても受信できかねます。 ※ 本オンライン申請サービスは、株式会社グラファーが秋田県公式サービスとして運営しています。 ※ご不明点やご質問は、秋田県で受け付けています。秋田県まで直接お問い合わせください。 ▼ 送信者に関する情報 株式会社グラファー Copyright © Graffer, Inc.

(※) メールアドレス認証 URLにアクセスすると以下のようにメー ルアドレスの認証を求められる場合があり ます。その場合は、登録したメールアドレ スで認証を行い、到達したメールのURL から再度アクセスしてください。

| Graffer くらしのてつづき サンドボ                  | ックス                                                                                                    | -==×                                  |
|----------------------------------------|----------------------------------------------------------------------------------------------------|---------------------------------------|
| この申請の表示にはメール認証<br>この申請内容を確認するには、申請時に登録 | <b>が必要です</b><br>いたメールアドレスに確認用URLを発行する必要があります。                                                                                                    | • <b>)</b> ロクイン                       |
| 申請時に登録したメールアドレスを入力して                   | ください                                                                                                    |                                       |
| example@example.com                    | 確認メールを送信                                                                                                    |                                       |
|                                        | シュア・ビスロス         中前時           メール         メール           株式会社グラファーはプライバシーマークとIS 6895         入力し           CLOUD 806590 / IS027017を取得しています。         メール           ジェール         ジェール           グワリッ | に登録した<br>アドレスを<br>て、「確認<br>を送信」を<br>ク |

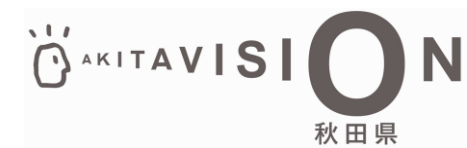

手数料納付

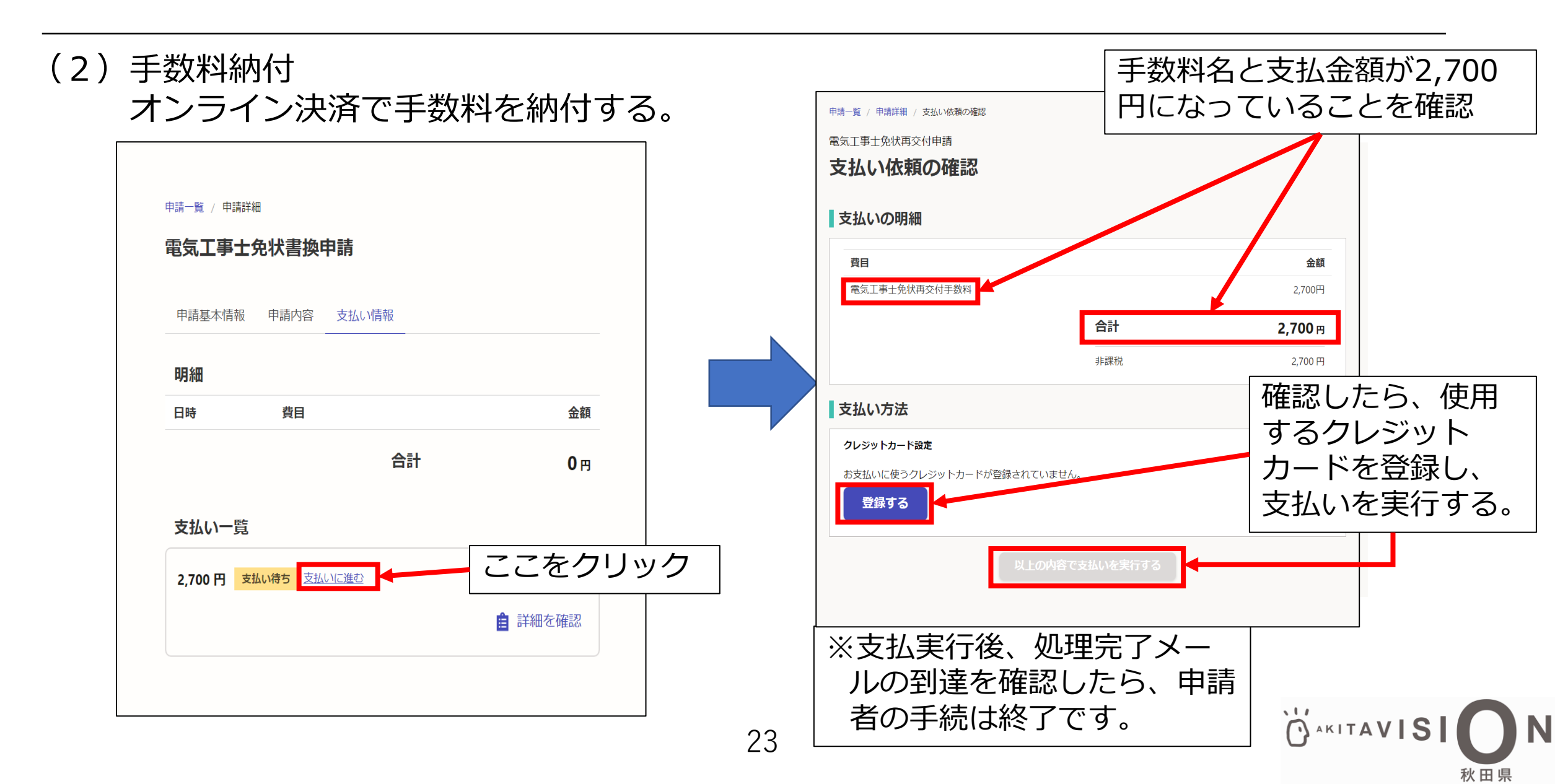